## Logging into Microsoft Office 365(District email)

| Visit: <u>https://www.orange.k12.nj.us/</u> from your<br>browser of choice.                                                                                                    | 3. Enter your password (same as computer log in). Click Sign in.                                                                                              |
|----------------------------------------------------------------------------------------------------|----------------------------------------------------------------------------------------------------|
| <ul> <li>1. In the upper right hand corner of your screen CLICK the EMAIL button.</li> <li>2. Enter your Office 365 Username as your account name and click next.</li> <li>Please note: <ul> <li>Your office 365 username is</li> <li>@orange.k12.nj.us</li> </ul> </li> <li>1. NOTE this is not our Google Suite account address.</li> <li>1. NOTE this is not our Google Suite account address.</li> <li>2. Your email username is the same as your log in to the computer.</li> </ul> <li>1. Microsoft <ul> <li>Sign in</li> <li>username@orange.k12.nj.us</li> <li>Cart access your account?</li> <li>Back Next</li> </ul> </li> | Microsoft     " username@orange.k12.nj.us     Enter password     Togot my password     Togot my password     Signed In?" if you are using a shared acomputer. |
| <ol> <li>Once you have logged in, Click your des<br/>Apps</li> </ol>                                                                                                    | ired App from the tiles shown:                                                                                                    |
| Outlook OneDrive Word Excel PowerPoint OneN                                                                                                    | I S TB NP S FI<br>Note SharePoint Teams Class<br>Notebook Sway Forms                                                                                          |
| Click the square grid icon in the top left corner to switch to other apps.                                                                                                    |                                                                                                    |
| Click Install Office apps to install Office on your personal devices.                                                                                                    |                                                                                                    |
| Click your name/ icon in the top right cor                                                                                                    | ner to sign out when you are done                                                                                                    |
| Click the square grid icon in the top left corner to switch to other apps.                                                                                                    |                                                                                                    |